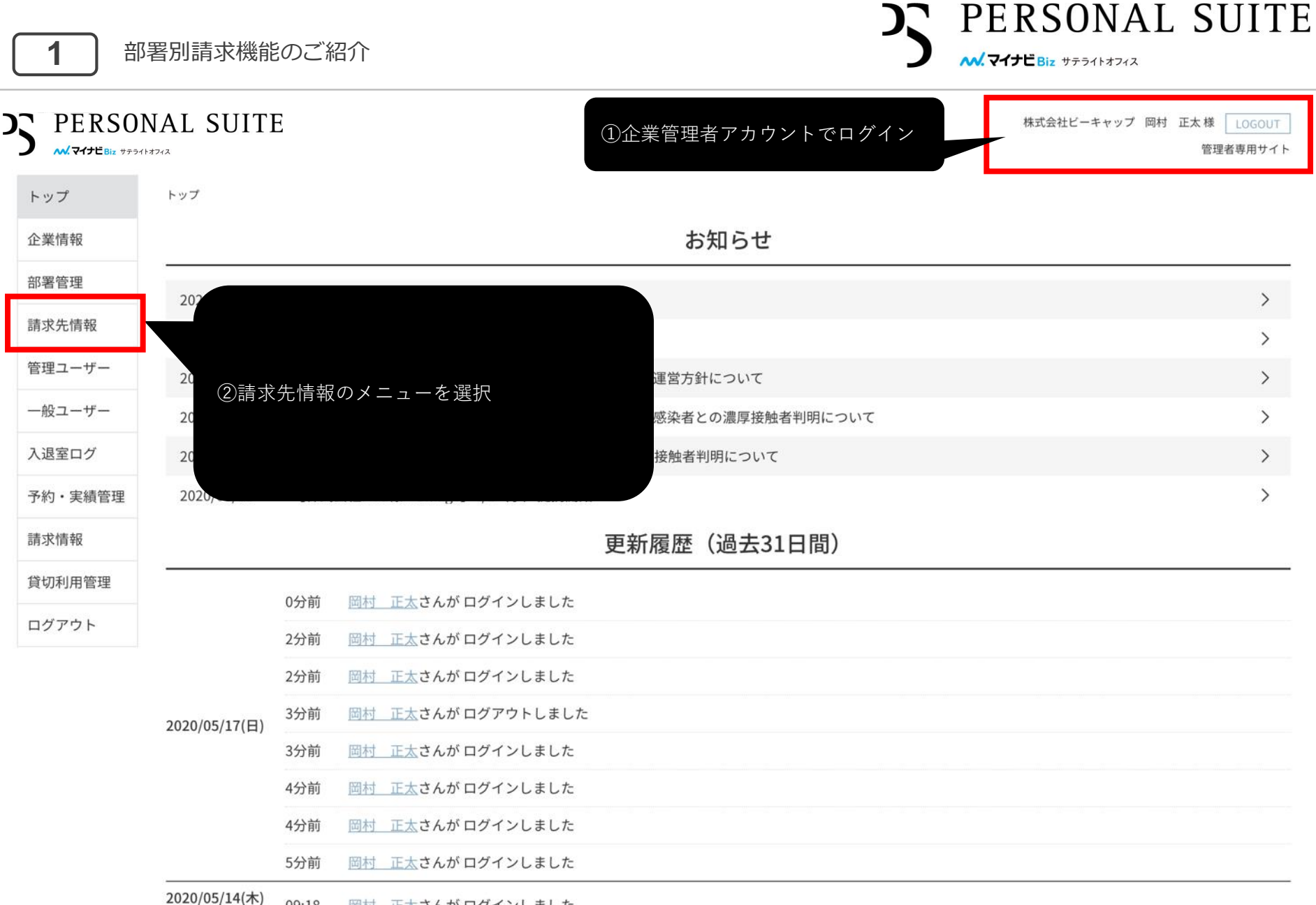

**^^)** 09:18 <u>岡村 正太</u>さんが ログインしました

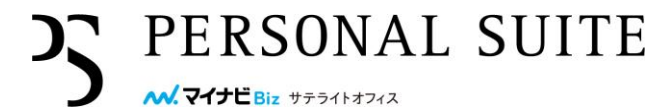

|         | DNAL SUITE |       |          |     | 株式会社ビーキャ | ップ あああああああああ | 561616161616161616 | いいいううううう 岡林 | す様<br>LOGOUT<br>管理者専用サイト |
|---------|------------|-------|----------|-----|----------|--------------|--------------------|-------------|--------------------------|
| トップ     | 請求先情報      |       |          |     | (1)      | 新規請求先登銷      | 禄を選択               |             |                          |
| 企業情報    |            |       |          |     | 請求先情報    |              |                    |             |                          |
| 部署管理    | CSV出力 CSV- | -括登録  |          |     |          |              |                    | + 新         | 規請求先登録                   |
| 請求先情報   | 建立生体和力     | 伝える美  | 2020年08月 |     |          |              |                    |             | 2020年09月.                |
| 管理ユーザー  | 胡水元旧牧石     | 抓込八石我 | 請求書郵送    | 住所1 | 住所2      | 宛名1          | 宛名2                | 担当者名        | 請求書郵送                    |
| 一般ユーザー  |            |       |          |     |          |              |                    |             |                          |
| 入退室ログ   |            |       |          |     |          |              |                    |             |                          |
| 予約・実績管理 |            |       |          |     |          |              |                    |             |                          |
| 請求情報    |            |       |          |     |          |              |                    |             |                          |
| 貸切利用管理  |            |       |          |     |          |              |                    |             |                          |
| ログアウト   |            |       |          |     |          |              |                    |             |                          |

### CSVから一括登録できるようになりました。P.8以降をご確認ください。

利用規約等

個人情報の取り扱いについて

ご利用ガイド

よくあるご質問

お問い合わせ

Copyright © Mynavi Corporation.

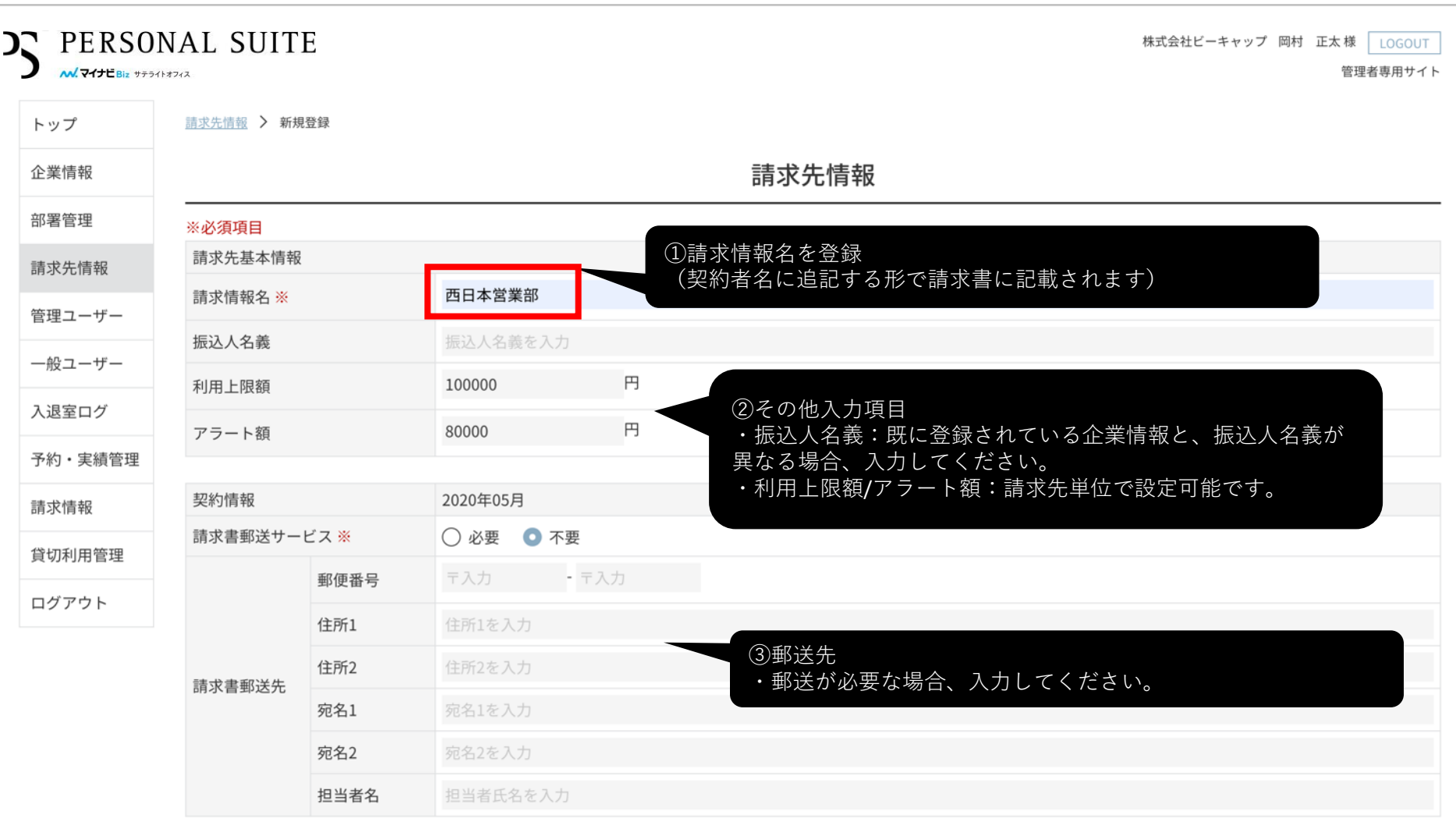

PERSONAL SUITE

**ペ.マイナビBiz** サテライトオフィス

Copyright © Mynavi Corporation.

**C** PERSONAL SUITE

**マイナビBiz** サテライトオフィス

|         | NAL SUI | TE       |          | 株式会                                    | 社ビーキャップ 岡村 正太様<br><u>LOGOUT</u><br>管理者専用サイト |
|---------|---------|----------|----------|----------------------------------------|---------------------------------------------|
| トップ     | 部署管理    |          |          |                                        |                                             |
| 企業情報    |         |          |          | 部署管理                                   |                                             |
| 部署管理    | CSV出力   | CSV一括登録  |          |                                        | 並び替え 編集・作成                                  |
| 請求先情報   | No      | 部署名1     | 部署名2     | 部署名3                                   | 個別請求先                                       |
| 管理ユーザー  | 1       | コーポレート本部 |          |                                        |                                             |
| 一般ユーザー  | 2       |          | 総務部      | 1.1.1.1.1.1.1.1.1.1.1.1.1.1.1.1.1.1.1. | 「成を選択                                       |
| nx— 7   | 3       |          | 人事部      |                                        |                                             |
| 入退室ログ   | 4       |          | コーポレート本部 |                                        |                                             |
| 予約・実績管理 | 5       |          | コーポレート本部 |                                        |                                             |
| 請求情報    | 6       |          |          | コーポレート本部                               |                                             |
| 伦切利田笠田  | 7       |          |          |                                        |                                             |
| 貝切利用官理  | 8       |          | 法人営業本部   |                                        |                                             |
| ログアウト   | 9       |          |          | 法人販売部署                                 |                                             |
|         | 10      |          |          |                                        |                                             |
|         | 11      |          |          |                                        |                                             |
|         | 12      |          |          |                                        |                                             |
|         | 13      | 経営企画部    |          |                                        |                                             |
|         | 14      |          |          |                                        |                                             |
|         | 15      |          |          |                                        |                                             |
|         | 16      |          |          |                                        |                                             |
|         | 17      |          |          |                                        |                                             |
|         |         |          |          |                                        |                                             |

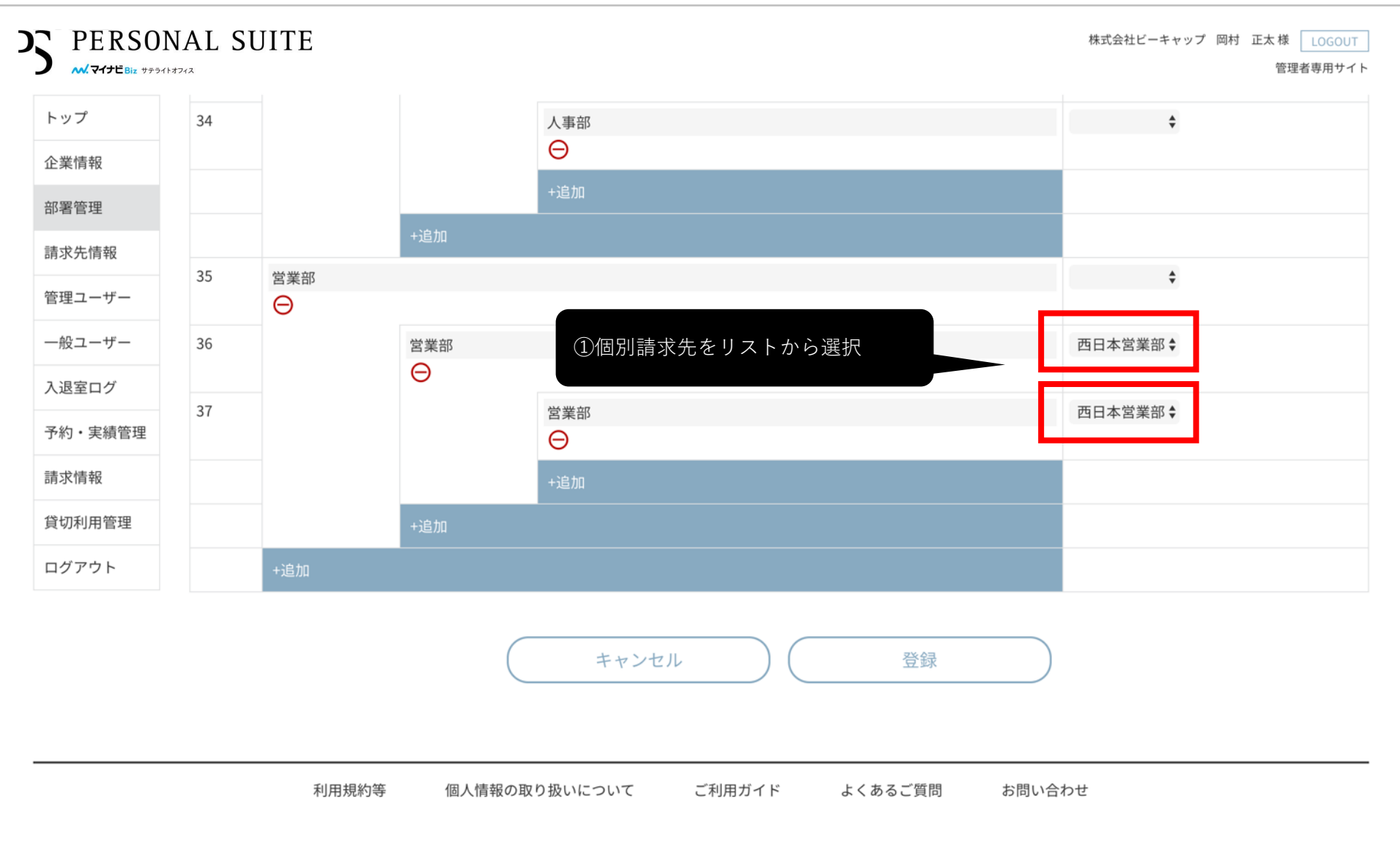

部署別請求機能のご紹介

# **PERSONAL SUITE**

| 企業情報26紙菜C1000000000000000000000000000000000000                                                                                                    | トップ     | ※個 | 副別請求先の指定 | がない場合、上位 | 位の階層が指定している請求先に請求されます。<br> |        |
|----------------------------------------------------------------------------------------------------|---------|----|----------|----------|----------------------------|--------|
| 部署管理27電材C三次目前請求先情報28<                                                                                                    | 企業情報    | 26 | 紙薬C      |          |                            |        |
| 請求先請報       28       28       管業       1000000000000000000000000000000000000                                                                                                    | 部署管理    | 27 | 電材C      |          |                            |        |
| 管理二一圻一<br>一般二一圻一29名経営管理月30人事部113111132人事部1133人事部113434113431135営業部1136営業部11                                                                                                    | 请求先情報   | 28 |          | 営業       |                            |        |
| A30AAAA-般ユーザー31 $\sqrt{4}$ 部 $\sqrt{4}$ 部 $\sqrt{4}$ 部 $\sqrt{4}$ A32人事部 $\sqrt{4}$ $\sqrt{4}$ $\sqrt{4}$ $\sqrt{4}$ Ab x x fage33 $\sqrt{4}$ $\sqrt{4}$ $\sqrt{4}$ $\sqrt{4}$ Ab x fage33 $\sqrt{4}$ $\sqrt{4}$ $\sqrt{4}$ $\sqrt{4}$ Ab x fage $\sqrt{4}$ $\sqrt{4}$ $\sqrt{4}$ $\sqrt{4}$ Ab x fage $\sqrt{4}$ $\sqrt{4}$ $\sqrt{4}$ $\sqrt{4}$ <t< td=""><td>き理ユーザー</td><td>29</td><td></td><td>経営管理</td><td></td><td></td></t<>                                                                                                    | き理ユーザー  | 29 |          | 経営管理     |                            |        |
| $-kL - 5^{-1}$ $31$ $31$ $4 = 0$ $\sqrt{4} = 0$ $\sqrt{4} =$ |         | 30 | 人事部      |          |                            |        |
| 入退室ログ32人事部予約・実績管理<br>請求情報33<br>4<br>4                                                                                                    | 一般ユーサー  | 31 |          | 人事部      |                            |        |
| 予約・実績管理<br>請求情報     33     33     総務部       1000     34     1000     人事部       1000     53     2業部       1000     2業部     西日本営業部                                                                                                    | 入退室ログ   | 32 | 人事部      |          |                            |        |
| 請求情報     34     人事部       35     営業部                                                                                                    | 予約・実績管理 | 33 |          | 総務部      |                            |        |
| 資切利用管理         35         営業部         西日本営業部                                                                                                    | 請求情報    | 34 |          |          | 人事部                        |        |
| 具切利用管理<br>36                                                                                                    | 冷却到日盛雨  | 35 | 営業部      |          |                            |        |
|                                                                                                    | 貝切利用官理  | 36 |          | 営業部      |                            | 西日本営業部 |
| <u>コグアウト</u> 37 営業部 西日本営業部                                                                                                    | コグアウト   | 37 |          |          | 営業部                        | 西日本営業部 |

利用規約等

個人情報の取り扱いについて

ご利用ガイド よくあるご質問

お問い合わせ

Copyright © Mynavi Corporation.

利用規約等

8

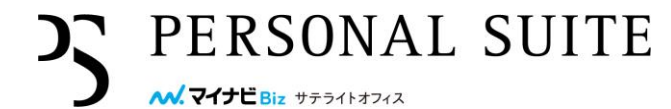

#### PERSONAL SUITE $\mathcal{D}$ 株式会社ビーキャップ あああああああああああいいいいいいいいいいううううう 岡村 様 LOGOUT **ペ. マイナビBiz** サテライトオフィス 管理者専用サイト ①csv出力ボタンでフォーマットをダ 請求先情報 トップ ウンロード 請求先情報 企業情報 部署管理 + 新規請求先登録 V一括登録 CSV出力 請求先情報 2020年09月. 2020年08月 請求先情報名 振込人名義 請求書郵送 住所1 住所2 宛名1 宛名2 担当者名 請求書郵送 管理ユーザー 一般ユーザー 入退室ログ 予約·実績管理 請求情報 貸切利用管理 ログアウト

Copyright © Mynavi Corporation.

ご利用ガイド

よくあるご質問

お問い合わせ

個人情報の取り扱いについて

| 自動保存   | ₹ ●オフ | ) 🕆 🖯       | ⊌° ∽ ∿ ড       | ÷        |       |        |       |        | 🖻 b      | illing_destin | ations_2020 | 8070903~ |                     |          |        |          |        |             |        | ۹ 🛃      |
|--------|-------|-------------|----------------|----------|-------|--------|-------|--------|----------|---------------|-------------|----------|---------------------|----------|--------|----------|--------|-------------|--------|----------|
| ホーム    | 挿入    | 描画          | ページ レイアウ       | フト 数式    | データ   | 校閲     | 表示    | ♀ 操作アシ | スト       |               |             |          |                     |          |        |          |        |             | 🖒 共有   | ロコメント    |
| A1     | ¢     |             | fx 請求先情報       | 報ID(更新問  | 時必須)  |        |       |        |          |               |             |          |                     |          |        |          |        |             |        | •        |
|        | A     | В           | С              | D        | E     |        | F     | G      | н        | 1             | J           | к        | L                   | М        | N      | 0        | Р      | Q           | R      | S        |
| 1 請求   | 先情報ID | 削除フラク       | ゲ 請求先情報名       | 法 振込人名義  | 当月請求書 | 書郵 当月  | 目請求書郵 | 当月請求書郵 | 3 当月請求書郵 | 3 当月請求書垂      | 8 当月請求書郵    | 翌月以降請求   | <sup>找</sup> 翌月以降請求 | 2 翌月以降請求 | 翌月以降請求 | 翌月以降請求   | 翌月以降請求 | 文 最終更新日時    | 最終更新者  | Š .      |
| 2      | 2     |             | IoT事業部         | ビーキャップ   | プ不要   |        |       |        |          |               |             | 不要       |                     |          |        |          |        | 2020/07/20  | (株式会社も | ごーキャップ あ |
| 3      | 3     |             | 西日本営業部         | 8 ビーキャップ | プ不要   |        |       |        |          |               |             | 不要       |                     |          |        |          |        | 2020/07/200 | (株式会社) | ビーキャップ あ |
| 4      | 5     |             | コーポレート         | ·部       | 不要    |        |       |        |          |               |             | 不要       |                     |          |        |          |        | 2020/07/200 | (株式会社b | ビーキャップ あ |
| 5      |       |             |                |          |       |        |       |        |          |               |             |          |                     |          |        |          |        |             |        |          |
| 5      |       |             |                |          |       |        |       |        |          |               |             |          |                     |          |        |          |        |             |        |          |
| /<br>R |       |             |                |          |       |        |       |        |          |               |             |          |                     |          |        |          |        |             |        |          |
| 9      |       |             |                |          |       |        |       |        |          |               |             |          |                     |          |        |          |        |             |        |          |
| 0      |       |             |                |          | _     |        |       |        |          |               |             |          |                     |          |        |          |        |             |        |          |
| 1      |       |             |                |          |       |        |       |        |          |               |             |          |                     |          |        |          |        |             |        |          |
| 2      |       |             |                |          |       |        |       |        |          |               |             |          |                     |          |        |          |        |             |        |          |
| .3     |       |             |                |          |       |        |       |        |          |               |             |          |                     |          |        |          |        |             |        |          |
| .4     |       |             |                |          |       |        |       |        |          |               |             |          |                     |          |        |          |        |             |        |          |
| .5     |       |             |                |          |       |        |       |        |          |               |             |          |                     |          |        |          |        |             |        |          |
| .6     |       |             |                |          |       |        |       |        |          |               |             |          |                     |          |        |          |        |             |        |          |
| .7     |       |             |                |          |       |        |       |        |          |               |             |          |                     |          |        |          |        |             |        |          |
| .8     |       |             |                |          |       |        |       |        |          |               |             |          |                     |          |        |          |        |             |        |          |
| .9     |       |             |                |          | -     |        |       |        |          |               |             |          |                     |          |        |          |        |             |        |          |
| 20     |       |             |                |          |       |        |       |        |          |               |             |          |                     |          |        |          |        |             |        |          |
| 22     |       |             |                |          |       |        |       |        |          |               |             |          |                     |          |        |          |        |             |        |          |
| 3      |       |             |                |          |       |        |       |        |          |               |             |          |                     |          |        |          |        |             |        |          |
| 4      |       |             |                |          |       |        |       |        |          |               |             |          |                     |          |        |          |        |             |        |          |
| 5      |       |             |                |          |       |        |       |        |          |               |             |          |                     |          |        |          |        |             |        |          |
| 6      | h     | villing     | destina        | ations   | VVVVI | ллл    | пор   | нили   | cuti,    | ダウン           |             | 、さわ      | = すの                | To i     | 、亜重む   | 百を入      | 117    | - イギー       | 515    |          |
| 27     | U     | , ming      | _uestine       |          |       | IVIIVI |       |        | CSV/J ,  |               |             | CIU      | с у v)              |          | ッター・   | R C / N  |        |             |        |          |
| 8      |       |             |                |          |       |        |       |        |          |               |             |          |                     |          |        |          |        |             |        |          |
| 29     |       |             |                |          |       |        |       |        |          |               |             |          |                     |          |        |          |        |             |        |          |
| 0      |       |             |                |          |       |        |       |        |          |               |             |          |                     |          |        |          |        |             |        |          |
| 31     |       |             |                |          |       |        |       |        |          |               |             |          |                     |          |        |          |        |             |        |          |
| 32     |       |             |                |          |       |        |       |        |          |               |             |          |                     |          |        |          |        |             |        |          |
| 3      |       |             |                |          |       |        |       |        |          |               |             |          |                     |          |        |          |        |             |        |          |
| 54     |       |             |                |          | _     |        |       |        |          |               |             |          |                     |          |        |          |        |             |        |          |
| 10     |       |             |                |          | -     |        |       |        |          |               | -           |          |                     |          |        |          |        |             |        |          |
| 7      | _     |             |                |          |       |        |       |        |          |               |             |          |                     |          |        |          |        |             |        |          |
|        | bill  | ling_destir | nations_202008 | 30709    | +     |        |       |        |          |               |             |          |                     |          |        |          |        |             |        |          |
| 準備完    | 57    |             |                |          |       |        |       |        |          |               |             |          |                     |          |        | <b>#</b> |        |             | •      | + 100%   |

利用規約等

10

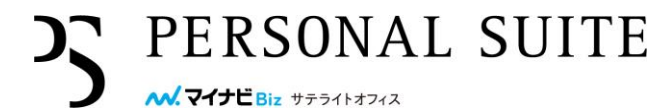

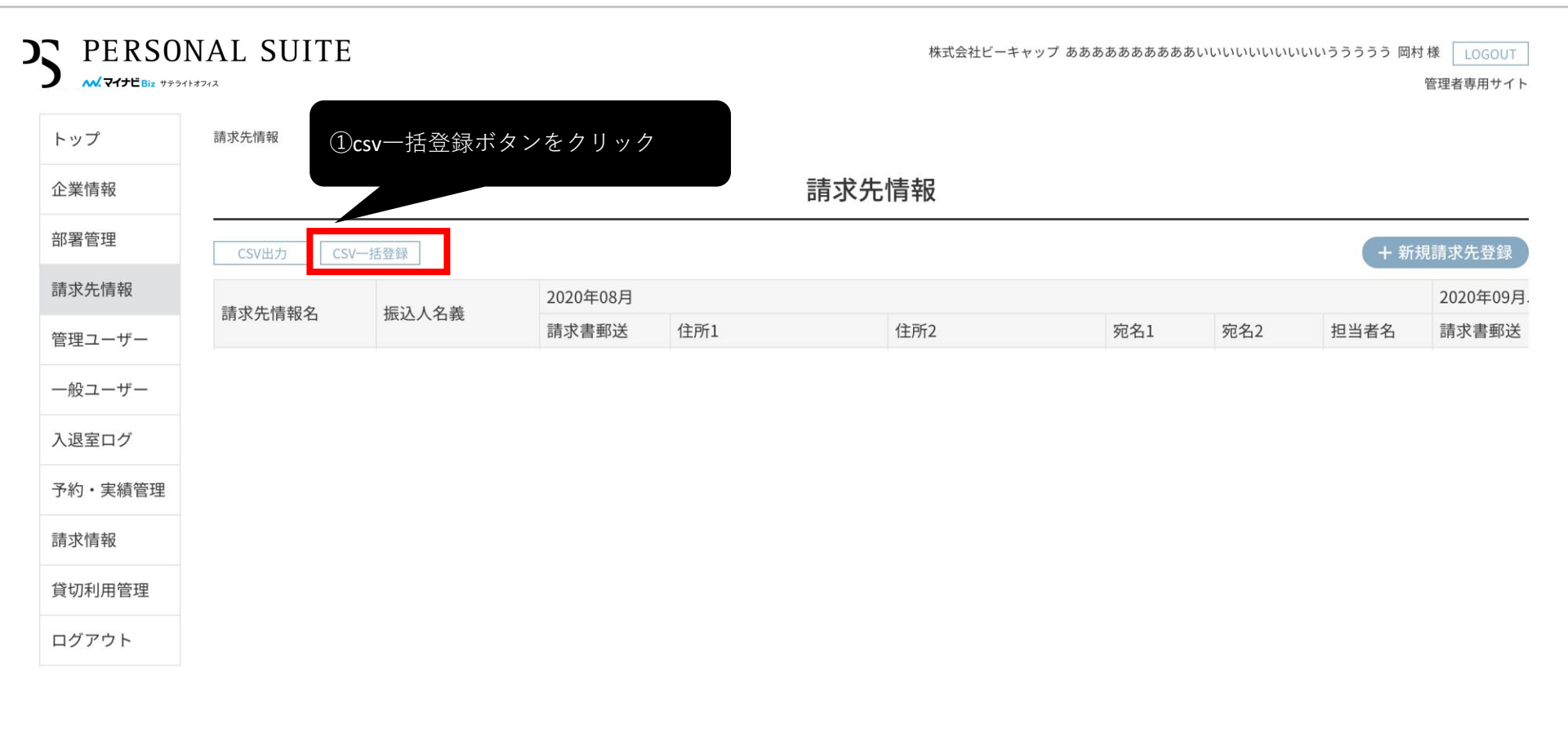

#### Copyright © Mynavi Corporation.

ご利用ガイド

よくあるご質問

お問い合わせ

個人情報の取り扱いについて

利用規約等

11

|         | NAL SUITE                             | 株式会社ビーキャップ ある | 5ああああああああいいいいいいいいいううううう 岡村 様 LOGOUT<br>管理者専用サイト |
|---------|---------------------------------------|---------------|-------------------------------------------------|
| トップ     | 請求先情報 > CSV一括登録                       |               |                                                 |
| 企業情報    |                                       | 請求先情報         | ②ファイルを読み込むボタンをク<br>リック                          |
| 部署管理    | CSVファイル選択                             |               |                                                 |
| 請求先情報   | billing_destinations_202008070903.csv |               | ファイル選択                                          |
| 管理ユーザー  |                                       |               | ファイルを読み込む                                       |
| 一般ユーザー  | ①入力した <b>csv</b> ファイルを選択              |               |                                                 |
| 入退室ログ   |                                       | 反る            |                                                 |
| 予約・実績管理 |                                       |               |                                                 |
| 請求情報    |                                       |               |                                                 |
| 貸切利用管理  |                                       |               |                                                 |
| ログアウト   |                                       |               |                                                 |
|         |                                       |               |                                                 |
|         |                                       |               |                                                 |

Copyright © Mynavi Corporation.

ご利用ガイド

よくあるご質問

お問い合わせ

個人情報の取り扱いについて

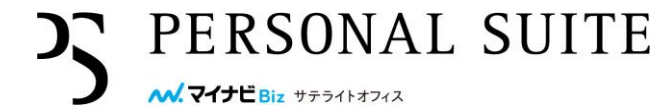

| Refere       Refere                                                                                                    | ップ                     | <u>請求</u> | <u> </u>    | ➤ CSV一括登錄             |               |           |             |        |     |     |          |           |      |     |     |      |         |
|----------------------------------------------------------------------------------------------------|------------------------|-----------|-------------|-----------------------|---------------|-----------|-------------|--------|-----|-----|----------|-----------|------|-----|-----|------|---------|
| Reera Refar Refar R                                                                                                    | 業情報                    |           |             |                       |               |           |             |        | 請求  | 先情報 | Ż        |           |      |     |     |      |         |
| RACE from the contract of the contract of the                                                                                                    | <b></b><br>雪管理         | CSV       | ファイ         | イル選択                  |               |           |             |        |     |     |          |           |      |     |     |      |         |
| Agendal Agendal Agen                                                                                                    | <b></b><br>大<br>情<br>報 | bil       | ling_       | destinations_         | _20200807090  | )3.csv    | <u>(1</u> 줄 | を録した内容 | を確認 |     |          |           |      |     |     | ファ   | イル選     |
| Augrane         Augrane         Augrane <t< td=""><td>理ユーザー</td><td></td><td></td><td></td><td></td><td></td><td></td><td></td><td></td><td></td><td></td><td></td><td></td><td></td><td></td><td>ファイル</td><td>を読み</td></t<>                                                                                                    | 理ユーザー                  |           |             |                       |               |           |             |        |     |     |          |           |      |     |     | ファイル | を読み     |
| ABE       ABE       BAS       BAS                                                                                                    | 般ユーザー                  | 以下        | の情報         | 服を登録します               | す。よろしけオ       | ιば登録ボ     | タンを押して      | ください   |     |     |          |           |      |     |     |      |         |
| No $\infty$ $\infty$                                                                                                    | 退室ログ                   |           | <b>V</b>    | 建立大体                  |               | 2020年0    | 8月          |        |     |     |          | 2020年0    | 9月以降 |     |     |      |         |
| xff報       1       য়       loT # %       l'T * %       x · · · · · · · ·       x · · · · · · ·       x · · · · · · · ·       x · · · · · · · · ·       x · · · · · · · · · · ·       x · · · · · · · · · · · ·       x · · · · · · · · · · · · ·       x · · · · · · · · · · · · · · · · · · ·                                                                                                    | 約・実績管理                 | No        | 公分          | <sub>雨水元雨牧</sub><br>名 | 振込人名義         | 請求書<br>郵送 | 住所1         | 住所2    | 宛名1 | 宛名2 | 担当者<br>名 | 請求書<br>郵送 | 住所1  | 住所2 | 宛名1 | 宛名2  | 担当<br>名 |
| UDMARETE     2     종     전日本営業     ビーキャッ<br>プウエスト     ····································                                                                                                    | 求情報                    | 1         | 更<br>新      | IoT事業部                | ビーキャッ<br>プIOT | 不要        |             |        |     |     |          | 不要        |      |     |     |      |         |
| $\frac{d}{d} = \frac{d}{d} = \frac{d}$ | 切利用管理                  | 2         | 更           | 西日本営業                 | ビーキャッ         | 不要        |             |        |     |     |          | 不要        |      |     |     |      |         |
|                                                                                                    | グアウト                   | 3         | 新<br>更<br>新 | 部<br>コーポレー<br>ト部      | JULXF         | 不要        |             |        |     |     |          | 不要        |      |     |     |      |         |
|                                                                                                    |                        |           |             |                       |               |           |             |        |     |     |          |           |      | /   |     |      |         |

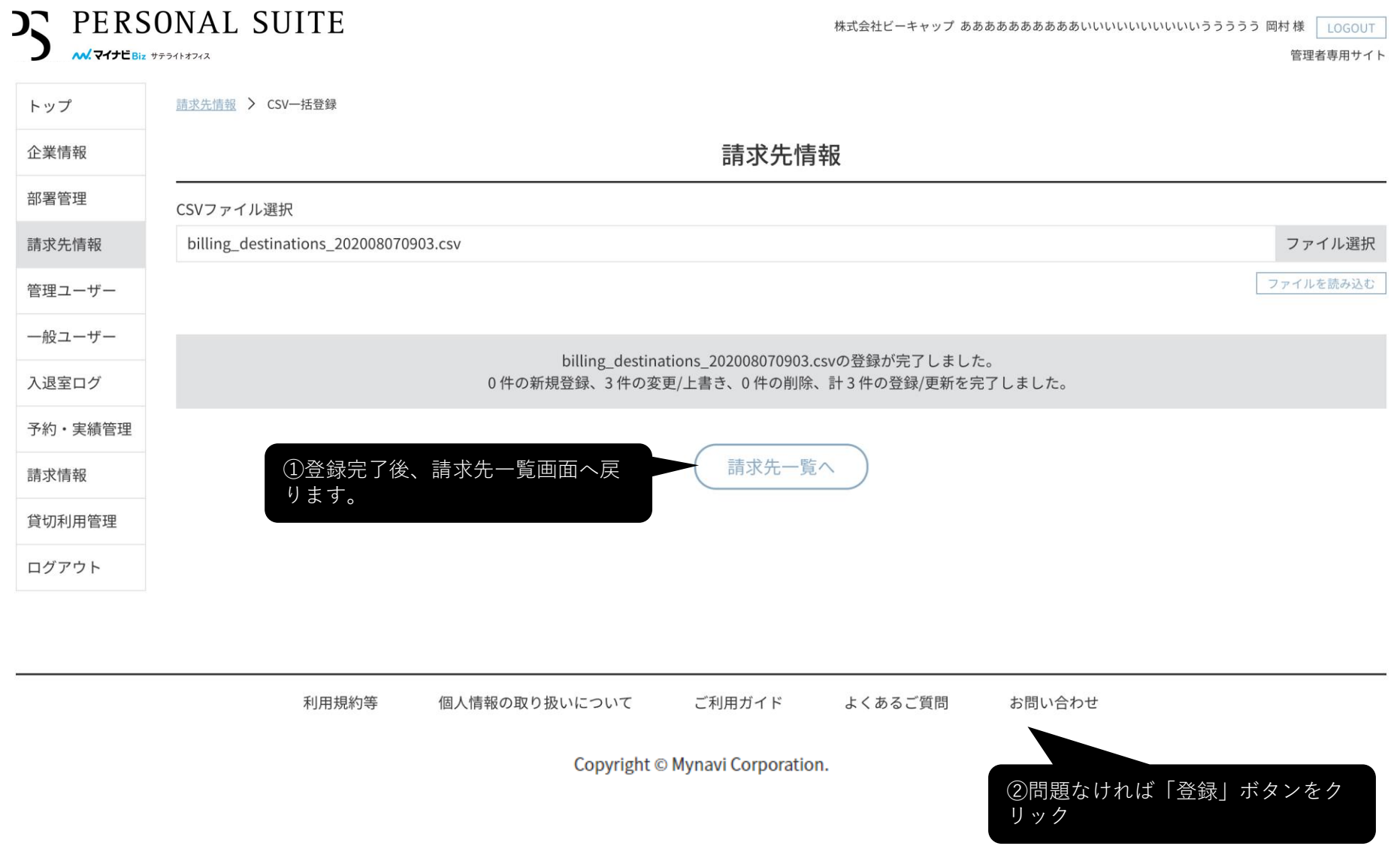

## PERSONAL SUITE

14

株式会社ビーキャップ あああああああああああいいいいいいいいいいううううう 岡村 様 LOGOUT

管理者専用サイト

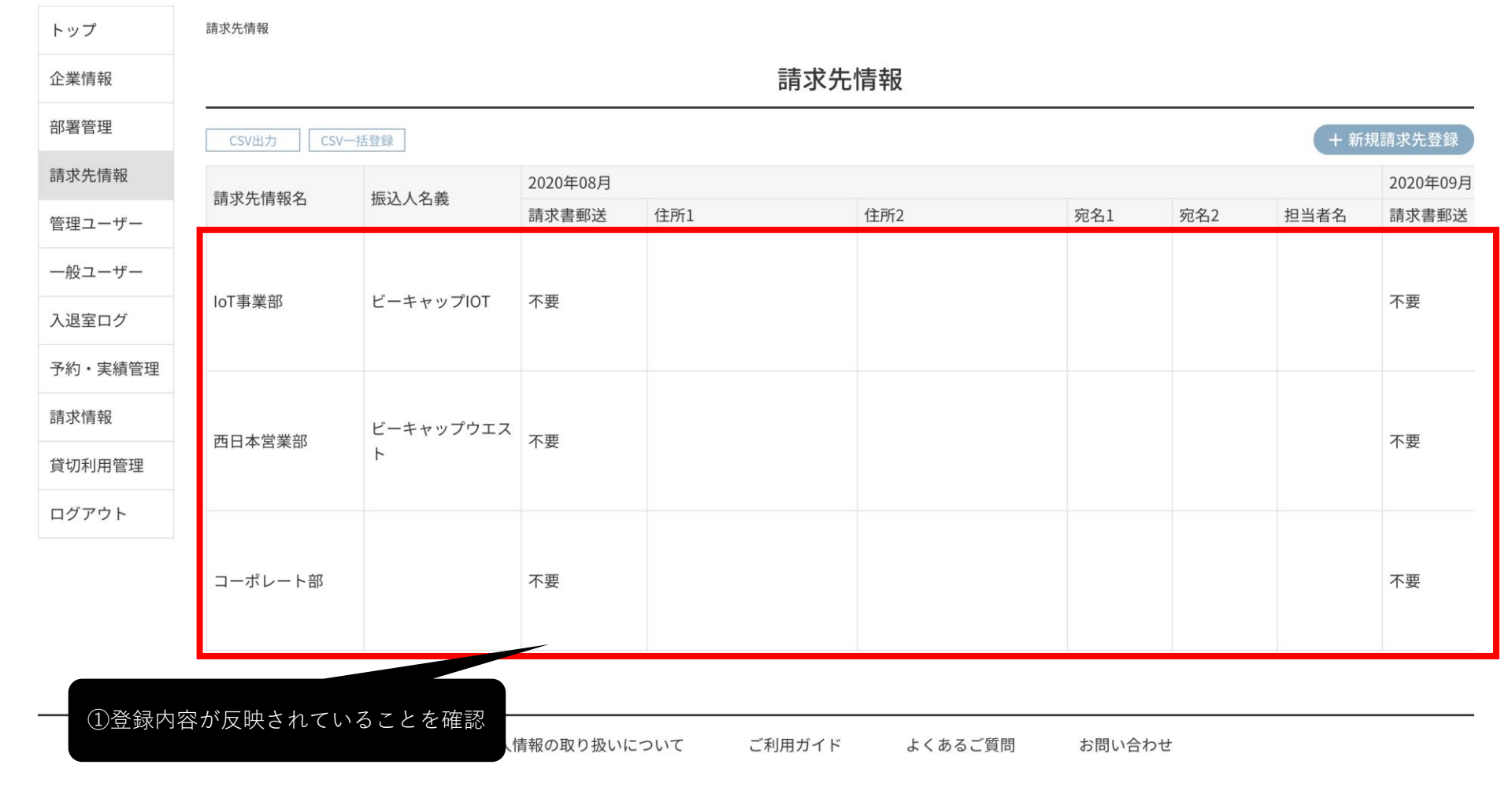

部署別請求機能のご紹介

|     | ) 🌖 自動保存 🔵 オフ                                 | ስ⊟፼ኇኁኄ    | -         | ۵        | departments_2020080 | 71159 ~ |   |   |   | ۹ 🛃    |
|-----|-----------------------------------------------|-----------|-----------|----------|---------------------|---------|---|---|---|--------|
| ホー1 | ム 挿入 描画 ページ                                   | ジレイアウト 数式 | データ 校閲 表示 | 🖗 操作アシスト |                     |         |   |   |   | ロコメント  |
| F10 | $\mathbf{x} \times \mathbf{y} f_{\mathbf{x}}$ |           |           |          |                     |         |   |   |   | •      |
|     | A                                             | В         | С         | D        | E                   | F       | G | Н | 1 | -      |
| 1   | 部署ID                                          | 削除フラグ     | 部署名1      | 部署名2     | 部署名3                | 請求先     |   |   |   |        |
| 2   | 13                                            |           | loT事業部    |          |                     | IoT事業部  |   |   |   |        |
| 3   | 14                                            |           | 西日本営業部    |          |                     | 西日本営業部  |   |   |   |        |
| 4   |                                               |           |           |          |                     |         |   |   |   |        |
| 5   |                                               |           |           |          |                     |         |   |   |   |        |
| 6   |                                               |           |           |          |                     |         |   |   |   |        |
| 7   |                                               |           |           |          |                     |         |   |   |   |        |
| 8   |                                               |           |           |          |                     |         |   |   |   |        |
| 9   |                                               |           |           |          |                     |         |   |   |   |        |
| 10  |                                               |           |           |          |                     |         |   |   |   |        |
| 11  |                                               |           |           |          |                     |         |   |   |   |        |
| 12  |                                               |           |           |          |                     |         |   |   |   |        |
| 13  |                                               |           |           |          |                     |         |   |   |   |        |
| 14  |                                               |           |           |          |                     |         |   |   |   |        |
| 15  |                                               |           |           |          |                     |         |   |   |   |        |
| 16  |                                               |           |           |          |                     |         |   |   |   |        |
| 17  | departments 2020                              | 008071159 |           |          |                     |         |   |   |   |        |
| 準備  | f完了                                           |           |           |          |                     |         |   |   |   | + 192% |

**C** PERSONAL SUITE

**ペ.マイナビBiz** サテライトオフィス

請求先情報を登録した後は、部署管理のメニューから部署登録時にcsvで請求先を入力することで 一括登録可能です。